## Copia de seguridad de todos los archivos

Antes de realizar copias de seguridad, asegúrese de que dispone de suficiente espacio libre en el disco duro de la computadora (HDD).

## Nota :

Para seleccionar/mover el cursor hacia arriba/izquierda o hacia abajo/ derecha, presione el botón UP/< o DOWN/>.

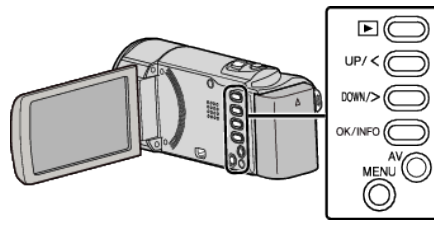

Abra el monitor LCD.

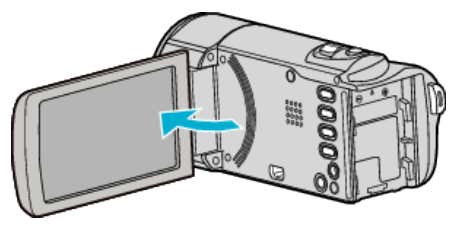

2 Conecte el cable USB y el adaptador de CA.

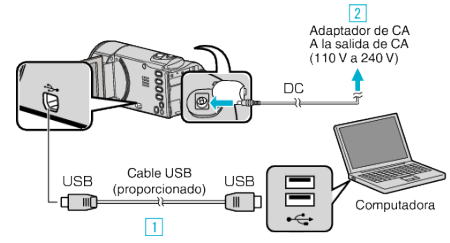

- Realice la conexión utilizando el cable USB proporcionado.
  Conecte el adaptador de CA a esta unidad.
- Esta unidad se enciende automáticamente cuando se conecta el adaptador de CA.
- Asegúrese de utilizar el adaptador de CA de JVC provisto.
- El software proporcionado LoiLoScope AX se inicia en la computadora. Las demás operaciones se deben realizar en la computadora.
- 3 Seleccione los archivos para realizar la copia de seguridad.

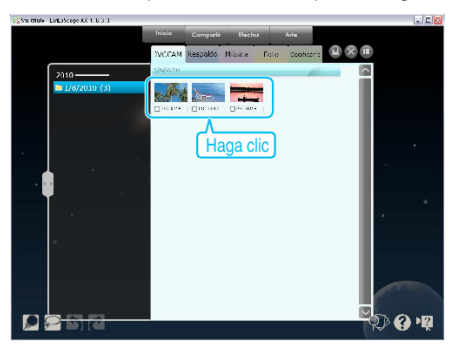

4 Seleccione "Respaldo".

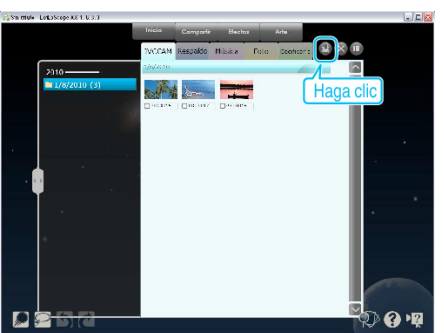

5 Inicie la copia de seguridad.

| a LoiLoScope                                               |  |
|------------------------------------------------------------|--|
| Todos los archivos de la cámara serán respaldados.         |  |
| Tamaño del archivo de respaldo : 1 MB                      |  |
|                                                            |  |
| Espacio usado 📃 Tamaño de antina de martino de la completo |  |
| Espacio disponible : Haga CIIC                             |  |
|                                                            |  |
|                                                            |  |

• Se inicia la copia de seguridad.

## Nota : -

- Antes de realizar la copia de seguridad, cargue la tarjeta SD en la que están almacenados los vídeos en esta unidad.
- Luego de realizar una copia de seguridad de sus archivos utilizando el software provisto, los mismos no podrán restaurarse en la unidad.
- Si tuviera algún problema con el software proporcionado LoiLoScope AX, consulte con el "Información de Soporte al Cliente".

| Página principal | http://loilo.tv/product/15 |  |  |  |  |  |
|------------------|----------------------------|--|--|--|--|--|
|                  |                            |  |  |  |  |  |

• Elimine los vídeos no deseados antes de realizar una copia de seguridad. Se tardará un tiempo en realizar una copia de seguridad de muchos vídeos.

## Desconexión de esta unidad de la computadora

1 Haga clic en "Quitar hardware de forma segura y expulsar el medio".

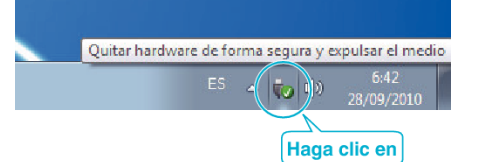

- 2 Haga clic en "Extracción segura de Dispositivo de almacenamiento masivo USB".
- 3 (Para Windows Vista) Haga clic en "Aceptar".
- 4 Desconecte el cable USB y cierre el monitor LCD.